# Introducing iPhone OS Devices

he iPhone, iPod touch, and iPad combine innovative new computing technologies with a completely new business model. Technologically, developing for the iPhone family is challenging but rewarding. The development environment is loosely based on the Mac, with some extensions and limitations, but the user environment is innovative and encourages creative and novel experiences.

If you are a Mac developer, you will find many concepts familiar and can likely start iPhone development after a brief reorientation. If you are new to the Apple development environment, give yourself a few weeks to master the principles and programming models. This book includes key concepts with worked examples. Combined with Apple's documentation, they will enable you to move rapidly toward understanding and creating your own applications.

### The App Store Advantage

Apple's App Store is a key advantage because Apple distributes your app and does significant marketing for you. The ideal iPhone application is simple and elegant, and its development is tightly focused, which means development cycles can take months as opposed to years. Therefore, you see the benefit from your development work more quickly than you would from a typical desktop product, and the cost of entry in both time and capital is significantly lower.

Apple's iPhone SDK is free. To download it, you must sign up as a developer at http://developer.apple.com/iphone. Registrations are typically approved within 24 hours. If you decide to distribute or sell your applications through the App Store or test them on your own iPhone rather than the SDK Simulator, you must pay Apple \$99 to join the Standard Developer Program. Individuals should allow a month for signup. Small businesses should allow two months.

The App Store model is not perfect. You must allow two weeks for testing of each submitted application, and not all applications are accepted. There is no way to check if your application will be approved ahead of submission. In the past, Apple has blocked applications that compete with its own products because its air-time partners have refused to support them or for other reasons that remain inscrutable. However, most applications are accepted. Many are profitable. Some become very profitable indeed. The iPhone OS documentation lists thousands of objects, message definitions, and function calls. The biggest challenge for new developers is learning which messages are used to signal which event. The second-biggest challenge is mastering the syntax of each call to the OS. Every message type uses a different syntax, with different data structures and access methods.

Fortunately, Apple's code samples include generous amounts of boilerplate code. When you begin developing applications, you can copy this boilerplate to your own projects and reuse it with minor edits. As you gain experience, you can begin to customize it and extend it to meet your own requirements. You will also learn how to add custom messages and message handlers of your own design.

### Web Apps and Native Apps

This book includes information about developing native applications. However, web applications remain an interesting option on the iPhone. When the iPhone was first released, no native SDK was available. All applications were developed as web apps for the iPhone's Mobile Safari browser, which was optionally supported by server-side data management.

Web apps blend HTML, CSS, JavaScript, and AJAX to create an interface that mimics the iPhone's native interface. Flash is not supported. Web apps are not listed in the App Store, but you can submit them to Apple, which lists them in a dedicated area on the Apple web site. You can also direct users to your web app within Mobile Safari via a standard URL.

If you are familiar with web technologies and if your application is relatively simple, you will find it is easier and faster to create an iPhone web app than a native application. The disadvantages of apps are limited performance and limited support for the iPhone's enhanced hardware features. Unlike stand-alone applications, most web apps do not work offline. Web apps are not covered in detail in this book. They remain a legacy option for projects that aggregate and summarize web information and manage user interaction with web data.

#### The iPhone OS Product Range

iPhone OS devices include the iPhone, iPhone 3G, iPhone 3GS, iPod touch, and iPad. All share a thin form factor with a unique high-resolution display and a multi-touch interface. The iPod touch is identical to the iPhone series but lacks phone and mobile data features, a camera, a microphone, and GPS. The accelerometer, Mobile Safari web browser, and Wi-Fi networking are included.

However, the iPod touch is much more than a crippled iPhone and remains a popular product with buyers and developers. Approximately 95% of applications in the App Store are compatible with the iPod touch. It is also more affordable than an iPhone. For developers, it is possible to develop, test, and sell complete applications on an iPod touch. An iPhone is not essential unless you intend to develop for iPhone-specific hardware features, such as the camera, GPS, compass, and so on.

With the iPhone 3GS comes an improved camera with video capture, voice control, a compass, enhanced Open

GL 2.0 graphics acceleration, and a faster processor than the base 3G model. There is a small but increasing market for premium applications for the 3GS, offering extra features and performance at a premium price. As long as Apple continues to sell the 3G and the 3GS, developing exclusively for the 3GS will limit your application's market. However, you can assume that most users will upgrade within 12 to 18 months of each new model's release date. The latest iPod touch range includes the same enhanced graphics and a faster processor.

The iPad extends the iPhone OS family in a new direction with a larger touch screen, faster processor, and additional OS features. The core programming model remains largely unchanged, but the interface supports new options. For details, see Appendix C.

### Memory Limits

The iPhone does not support virtual memory. There is no page file and no option for disk swapping. When your application runs out of memory, there is no more memory available. Your application must manage memory errors effectively. Otherwise, it may be terminated by the iPhone OS without notice, it may crash, or it may force a complete reboot of the iPhone. All your applications must include basic memory-error handling because they may be run on an iPhone with limited free memory. You must carefully design applications that use large media files to avoid exceeding memory limits.

#### Battery Life

The iPhone and iPod touch have limited battery life. You must take care to manage power by suspending software features in your application when they are not needed. Hardware features such as the camera, GPS, and accelerometer generate waste heat, which dramatically decreases battery life. It can also make the iPhone uncomfortable to hold and affect its reliability. These hardware features should never be left running when they are not required.

The iPad offers improved battery life, and power management is not quite so critical. However, your application should still suspend non-essential features whenever possible.

#### User Expectations

The iPhone programming model assumes that only one application is active. Although the iPhone OS is a variant of Unix, there is no official support for multi-tasking or background execution. Users expect applications to launch almost instantly, with an equally instant suspend-ondemand feature. Applications should save and restore their states automatically, and interfaces should be simple and elegant and follow Apple's design guidelines. You can support users by relying on the standard Cocoa Touch interface library to manage scrolling, text input, and other interface essentials. Applications should not include features that require a complex manual, and operation should be as intuitive as possible.

# Install the iPhone SDK

ou can get started with iPhone development by downloading and installing the iPhone SDK. The SDK includes the latest version of the Xcode development environment as well as a full set of documentation for the current version of the iPhone OS. You do not need an iPhone to develop with the SDK. Xcode includes a simulator on which you can test applications. The only prerequisite is an Intel Mac and the most recent version of OS X.

Apple provides three levels of access to the SDK and its contents. Anyone can read web versions of the documentation included in the SDK. Useful outline descriptions of the development cycle and the documentation for the iPhone's libraries are available online. However, access to sample code and examples is not available.

To download the full SDK, you must register with Apple's Developer Connection. Registration is simple and free but

requires confirmation from Apple. Currently, development is open to almost anyone who expresses interest.

Once registration is confirmed, you can download the SDK package. Installing the SDK gives you access to sample code and the development environment. You can develop and test applications on the Simulator, but you cannot install them on your iPhone, share them with others, or upload them to the App Store unless you pay a fee and enroll in the Standard Developer Program. You can then *provision* your iPhone with a unique digital access key supplied by Apple to confirm it as a valid development target in Xcode, submit your applications to Apple for possible inclusion in the App Store, and create a limited testing program with up to 100 users.

Corporations developing applications for internal distribution can join the Enterprise Developer Program for \$299. This supports in-house development only. The program does not allow App Store distribution.

### Install the iPhone SDK

- Open a web browser and navigate to http://developer. apple.com and then follow the links to find the most current enrollment page.
- **Note:** Apple regularly modifies its developer pages, so the current URL may be different from the URL shown here.
- Click Continue and then follow the instructions that walk you through the complete signup process.
- Note: You must wait until Apple confirms your application before you can complete the signup process.
- If you plan to develop applications for the App Store, select the Standard Developer Program.
- 4 Pay for and activate your chosen program.
- *Note:* Steps 3 and 4 are optional. You can download and install the iPhone SDK as soon as Apple confirms your application.
- 5 Navigate to the download location for the SDK.
- 6 Select your OS and then download the compatible SDK release.
- Note: The download may be between 2GB and 5GB.

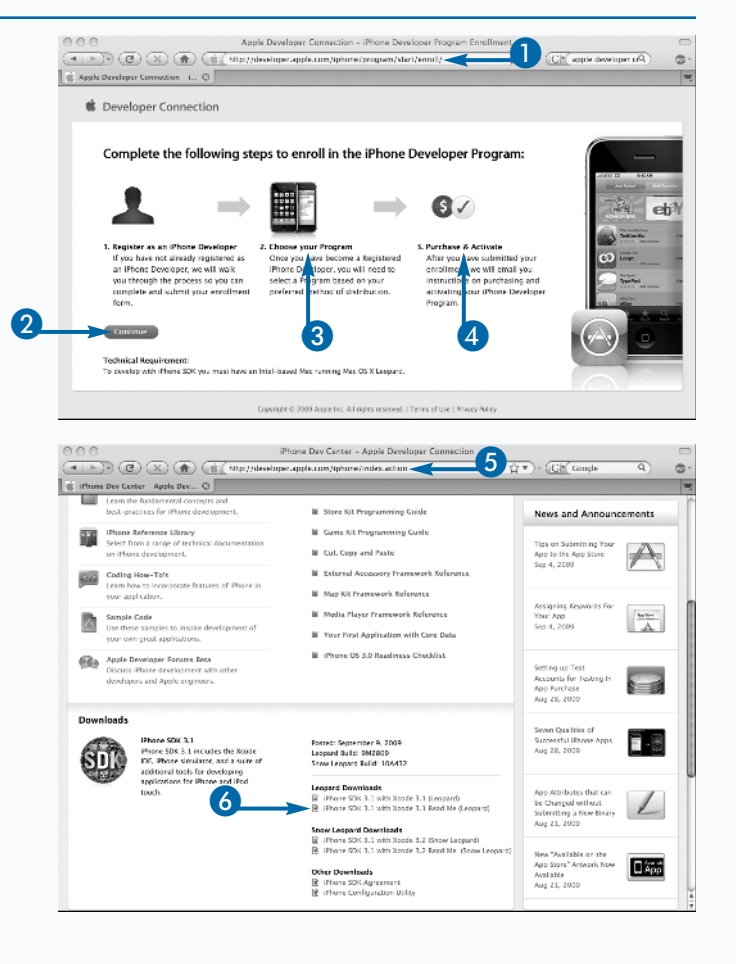

The SDK download is a standard V DEVIC Disk Image iphone\_sdk\_3.1\_with\_xcode\_3.2\_final\_snow\_leopard\_10a432.dmg 10 September 2009 08:18 2.34 GR iDisk DMG file. so double-click it to mount it. 000 IPhone SDK 1 of 3 selected, 12 KB avail-Custom Install on "Macintosh HD" 8 Double-click the MPKG installer 10 4.19 G8 25.4 M8 Zero K8 Zero K8 56.8 M8 (Ca) : Upgrade () Introd Upgrade M iPhone SDK
 Ø iPhone SDK 3.0
 Ø iPhone SDK 2.2.1
 Ø System Tools
 Ø UNIX Developmen
 Ø Documentation () License to begin installation. code ar 9 SDK.pc 10 Install Upgrade Upgrade Install 8 Destination Select 576 MB 9 Step through the License Installation Type Zero KB Mac OS X 10.4 Sup Skip Zero KB Confirmation and Destination pages. Required: 4.85 GB Remaining: 9.77 GE Package 10 Select the elements to install. REAL Image Note: You can leave most defaults All Movies ( Go Back ) ( Continue All Docum unchanged. You can choose not to install older versions of the SDK. Name
+ Projects
About Xcode and IPhone SD
About Xcode.app 14 Choose Macintosh HD→ Today, 18:26 31 July 2009 00:42 98.1 MB 崖 Eris 回 iDisk Folder 66 KB Portable Document Format (PDR Developer to open the installed 26 June 2009 00:42 26 June 2009 02:32 30 August 2009 20:52 30 August 2009 20:47 319 KB Application Acintosh HD Folder 230.1 MB 9.9 MB Etc Mac OS X Install DVD Developer folder. Audio 🔤 Dashcode.app 31 July 2009 08:23 99.4 MB Application SHARED Graphics Tools
 R Instruments.app 10 Sen er 2009 18:29 20.2 MB Folder 📕 euterpe 24 July 2009 06:19 Applicatio 23.5 MB 12 Add the Developer folder to the 1 Interface Builder.app PLACES 11 July 2009 10:52 2.7 MB Application 12 10 September 2009 18:29 28 May 2009 06:08 10 September 2009 18:29 Performance Tools 10.7 MB Folder Places sidebar for ease of 15.8 MB 59.3 MB Deskto: () Quartz Comp ▶ 🚞 Utilities Thein Autor Folder navigation. ▶ ■ WebObject 18 June 2009 12:11 504 KB Folder 13 Kcode.app 31 July 2009 08:20 8.1 MR Applicatio Movies 12 July 2009 22:21 Archive Archive 7.4 MB CertificateSigningRequest.co Open the Applications folder to 20 August 2009 11:11 4 KB certSign **Bill Pictures** developer identity.ce 20 August 2009 11:20 4 KB certificate Applicatio 10 September 2009 18:29 6 September 2009 00:45 2 GB 2.8 MB Folder Documentation reveal Xcode. Optionally, add SEARCH FOR iii Download: G Today ▶ III Examples 10 September 2009 18:29 65.2 MB Folder Xcode to the Dock for ease of 30 August 2009 20:52 18 May 2009 18:09 Yesterday Past Week ▶ 🗐 Extras 30.8 MR Folde Headers 1.9 MB Folder navigation. All Images Library 10 September 2009 18:29 169.8 MB Folder ▶ 🛄 Makefiles 30 August 2009 20:52 1.1 MB Folder MyProvision Platforms 20 August 2009 11:14 30 August 2009 22:40 8 KB Develope **BILAI Docum** 14 Create a new folder you can use Folde ► IIII SOKs 30 August 2009 20:48 500.3 MB Folde ▶ iii Tools
▶ iii usr 10 September 2009 18:30 30 August 2009 20:49 250 KB 546.7 MB Folder Folder to keep your projects in one location.

# Extra

The current cost of professional developer enrollment is \$99 for individual developers and small businesses. Company enrollment requires legal verification of business status and takes two to four weeks to process. You must fax a copy of your incorporation documents to Apple on demand. Individual enrollment takes one to two weeks; business enrollment is likely to take four to six weeks.

One of the benefits of the Standard iPhone Developer Program is that it is likely — but not guaranteed — to provide early access to beta versions of the iPhone OS, including updates to the SDK. You will have a head start of two to three months over non-enrolled developers. This gives you time to update your apps to make sure they are compatible with the new iPhone OS when it is released.

Beta versions are a moving target for developers. It is good practice to investigate new OS features when they arrive in beta and to consider new apps that support them but not to commit application code until the beta OS has stabilized and Apple mandates a move to the new OS.

# Introducing Xcode and the iPhone SDK

ou can develop applications for the iPhone and iPad with Xcode — Apple's iPhone and Mac development environment. Xcode requires an Intel-compatible Mac running the latest version of OS X. It does not require an iPhone or iPad because a simulator is included.

Most but not quite all of the iPhone's software and hardware features are modeled in the Simulator. Xcode includes a complete suite of tools for application development, including a compiler and editor, interface designer, web app tool kit, performance profiler, and the Simulator. When you sign up for the iPhone development program, you receive download links for the latest version of Xcode. Do not use the version on your OS X installer disk. It will not be up to date and is likely to include bugs that have been fixed in the most recent version.

The iPhone version of Xcode includes both Mac and iPhone development tools. These offer a similar development environment but use different tools and libraries. Code developed in one environment is not guaranteed to run successfully in the other. There are significant differences between the Mac and iPhone programming models, and you will not be able to reuse code without changes.

## Interface Builder

Interface Builder is a visual interface design tool. It includes a selection of tools that manage links between visual interface objects, such as buttons and sliders, that appear on the iPhone's display and the software objects and message handlers defined in your code. Interface Builder is not a complete visual development environment. It is a hybrid tool that includes visual features but also displays lists of objects and methods. You must define these objects and methods in your code before you can use them in Interface Builder.

Interface Builder includes a library with instances of all the standard iPhone interface objects, including buttons, sliders, text fields, tables, and pickers. More generic interface objects, including windows and views, are also part of the library. These provide a background for the interface and make it possible to add custom objects to an application.

### The Simulator

The Simulator appears on your desktop as a virtual iPhone or iPad. The screen is clickable, and there is a doubletouch feature for testing multi-touch interfaces. There is no GPS, camera, or accelerometer, but limited work-arounds for some of these missing features are available. For example, you can select images from the Simulator's photo library in place of direct camera capture. A limited selection of Apple applications with preset data are built into the Simulator, including Photos, Contacts, Settings, and the Safari browser. Other applications are not available.

When you compile an application, it is installed on the Simulator and runs immediately. Old applications are not deleted, but you can rearrange and delete applications just as you can on the iPhone. The Simulator runs Intel x86 code and not code compiled for the ARM processor used on the iPhone. Simulator performance is not a guide to performance on a real iPhone, and running speeds may be very different. Applications that rely on real-time graphics and sound or other performance features should be tested on real hardware. Xcode is based on a modified version of the Gnu Compiler Collection (GCC) and includes support for all the C variants, including Objective-C, which is the default language for Mac and iPhone development, and for other languages that are not relevant to iPhone development.

Most of the iPhone libraries are written in Objective-C. Some features of the OS still use conventional C calls. It is sometimes faster and more efficient to define C functions in your code than to create complete Objective-C class definitions. Xcode can handle either option. Apple's editor and asset manager was developed around GCC and is unique to Xcode. It adds useful windowing, asset listing debugging, and auto-completion features and includes hooks for the Simulator, performance monitoring, memory integrity checking, and other performance-oriented features.

Behind the Xcode interface, the compiler remains a recognizable variant of GCC, expanded with extra Apple libraries. Although GCC is not a fast compiler, iPhone applications are often small, so compilation speed is rarely a problem.

#### **Xcode Instruments**

Instruments add code profiling and memory management to increase efficiency and eliminate memory errors — one of the prime causes of application crashes on the iPhone. The package is based on Sun's DTrace toolset and can provide a comprehensive view of activity inside your application. Use it to monitor object allocation, animation and graphic performance, and memory leaks as well as to record sequences of user actions for testing your applications in the Simulator.

#### Dashcode

Dashcode is Xcode's web app development tool. Web apps use similar technology to Apple's OS X dashboard widgets, so Dashcode can also be used to develop widgets. Two template modes select either iPhone or widget targets. For the iPhone target, the included templates mimic the iPhone's native interface features. The Run button in Dashcode creates a web page that loads in Mobile Safari in the Simulator. Web apps are not compiled into separate applications and are not installed on the iPhone. Dashcode is a legacy development tool and is not described in further detail in this book.

### Advanced Xcode

Xcode includes too many features to list here in detail. This book introduces an essential subset of features, but as you develop more complex applications, you will need to manage your projects in more sophisticated ways. Apple's *Xcode Project Management Guide* includes a detailed summary of Xcode's file and source tree management features. The guide is available online in the Developer Connection area of Apple's site. Because Apple changes some of its URLs regularly, doing a web search is the easiest way to locate it. You should work through this guide as soon as you start reusing code in your projects and when branching projects.

For advanced developers, Xcode includes scripting and automation features that use Apple's Automator plug-in, which is built into all current versions of OS X. Automator can simplify development with scripted file and asset management. Mastering Automator will save you significant development time on larger projects.

# Explore the Sample Code Libraries

ou can use the sample code libraries to gain a head start on effective development. To speed up development, you can reuse code from the libraries in your own applications. You can also use the libraries as worked examples that demonstrate how to solve coding problems and implement the iPhone's unique features.

The iPhone's documentation is updated with each new release of the OS. Prior to Xcode 3.2, documentation was organized in sections that matched each OS release. After Xcode 3.2, the presentation was streamlined. Reference material, tutorials, and links to sample code appear in a single browser-like window.

In Xcode 3.2, you can find links to the sample code library at the top left of the documentation window, under the Resource Types tab. The main Documents window also lists links to the sample code, and you can create a list of links by clicking the Resource Types sort header in the title bar and then scrolling down to view the list. However, neither list is comprehensive. You can find further links to source code on the Class Reference pages. See Chapter 2 for details. You can also find incomplete code snippets in some of the reference sections. You cannot usually use this code as is without significantly expanding it.

All the sample code listed on the main reference library page and in the Class Reference is packaged as a complete Xcode project. You can download this project and then load it into Xcode, and it should compile and run immediately without changes. However, some code samples are saved with legacy settings and may generate errors. You can usually eliminate the errors by setting a new target environment by using the drop-down menu at the top left in the main Xcode window — for example Simulator - 3.1.2 | Debug — or by saving the main files, closing Xcode, and then reloading the project.

#### **Explore the Sample Code Libraries**

- Open the Documentation Library by choosing Help→Developer Documentation.
- Choose iPhone OS Library from the Home drop-down menu.

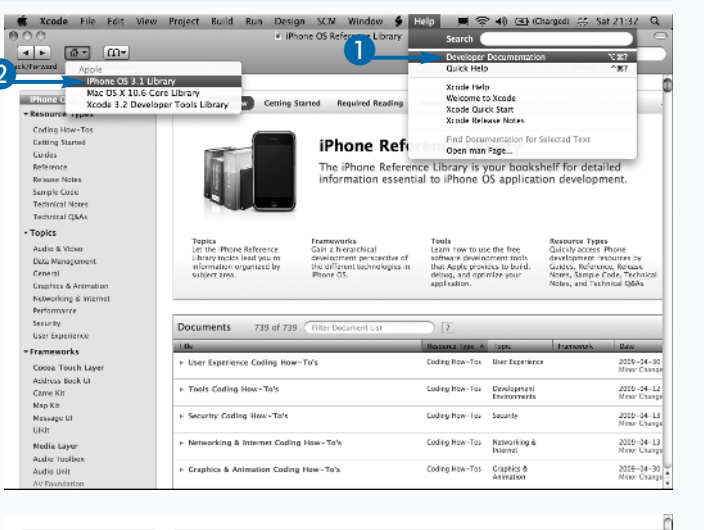

- 3 Click Sample Code under the Resource Types header in the left-hand pane.
  - A list of sample code examples appears in the Documents pane of the Reference Library window.
- Optionally, you can click the Resource Type sort tag in the Documents pane to sort all the documents by type and group the sample code content together.

| T Beauty Types                                                                                                    | View: Overview Getting                                                                                                    | Started Required Reading                                                                                      | Featured                                                                                        |                                                                                        |                                                                                                    |                                                                                                    |
|----------------------------------------------------------------------------------------------------|----------------------------------------------------------------------------------------------------|----------------------------------------------------------------------------------------------------|-------------------------------------------------------------------------------------------------|----------------------------------------------------------------------------------------|----------------------------------------------------------------------------------------------------|----------------------------------------------------------------------------------------------------|
| <br>Cosing How-Tos<br>Gerning Sectord<br>Galdias<br>Reference<br>Release Nones<br>Sample Code<br>Technical Kores<br>Technical (SAk                                                              |                                                                                                    | iPhone Refer<br>The iPhone Referen<br>Information essenti                                                     | ce Library is<br>al to IPhone                                                                   | your booksh<br>Your booksh<br>OS applicatio                                            | nelf for deta<br>on developn                                                                                 | iled<br>nent.                                                                                                    |
| • Topics<br>Aucto & Video<br>Data Management<br>General<br>Graphics & Animation                                                                                                    | Topics<br>Let the iPhone Reference<br>II brany sopics lead you to<br>information organized by<br>subject area.                                           | Prameworks<br>Gain a rierarchical<br>development perspective of<br>the alforest technologies in<br>(Phone OS) | Tools<br>Learn how to u<br>software develo<br>that Apple pro-<br>debug, and opt<br>application. | se the free<br>spment cools<br>vides to build,<br>timize your                          | Resource Type<br>Quickly access i<br>development re<br>Gardes, Referen<br>Kores, Sample (<br>Nores, and Tech | s<br>Phone<br>sources by<br>to, Release<br>Sode, Technical<br>mical Q&As                                                  |
| Networking & Internet                                                                                                    |                                                                                                    |                                                                                                    |                                                                                                 |                                                                                        |                                                                                                    |                                                                                                    |
| Networking & Internet<br>Performance<br>Security                                                                                                    | Documents 739 of 739                                                                                                    | Filter Document List                                                                                          | 7                                                                                               |                                                                                        | •                                                                                                    |                                                                                                    |
| Networking & Internet<br>Reiformance<br>Security<br>User Experience                                                                                                    | Documents 739 of 739                                                                                                    | Filter Decument List                                                                                          | 7                                                                                               |                                                                                        | <b>4</b>                                                                                                    | Dels                                                                                                    |
| Vetworking & Internet<br>Performance<br>Security<br>User Experience<br>• Frameworks<br>Coccoa Touch Layer                                                                                       | Documents 739 of 739     Tris     Crash Reporting for Phone                                                                                              | 9 (Filter Document List<br>OS Applications                                                                    | ?           Researce Type           Technical Notes                                             | Development<br>Travisorrents                                                           | 4.art                                                                                                    | Dels<br>2009-06-01<br>Missir Change                                                                                       |
| Nationalize & Internet<br>Re-informance<br>Security<br>User Expensions<br>Coscoa Touch Layer<br>Address Sec UI<br>Gonte Vit                                                                     | Documents 739 of 731<br>trie<br>• Crash Reporting for Phone<br>• OpenAL FAQ for Phone OS                                                                 | 9 Filter Document List                                                                                        | 7<br>Resource Type 7<br>Technical Notes<br>Technical Notes                                      | Development<br>Invicorments<br>Audio & Wilso                                           | Carle Audio                                                                                                  | Date<br>2009-06-01<br>Minor Change<br>2008-11-14<br>Minor Change                                                          |
| Networking & Hannet<br>Performance<br>Security<br>Uver begreinntes<br>• Frameworks<br>Cocco. Touch Layer<br>Address block UI<br>Gante Sit<br>Wep Bit<br>Wep Bit<br>Wep Sit<br>UKEr              | Documents 739 of 739     Krs     Crash Reporting for Phone     OpenAL FAQ for Phone OS     Document Transfer Seasegue                                    | 9 (Fiter Document List<br>OS Applications                                                                     | 7<br>Rectrical Notes<br>Technical Notes                                                         | Development<br>Invitorments<br>Austro & Wdeo<br>Networking &<br>reternet               | <b>4</b> ark<br>Cane Aadia                                                                                   | Dute<br>2003-06-01<br>Witter Change<br>2003-11-14<br>Witter Change<br>2003-06-25<br>http://witter                         |
| Nationaliza di Internet.<br>Reformanza<br>User Experimenta<br>Ver Experimenta<br>Prameworks<br>Ciscos Touch Layer<br>Adahan Sinos Ul<br>Carne Kit<br>Weg Iar<br>Mosage U<br>Ulic<br>Media Layer | Documents 739 of 731<br>Trie<br>Crash Reporting for Phone OS<br>> OpenAL FAQ for Phone OS<br>> Document Transfer Sensegi<br>> High-Efficiency Advanced A | Fiter Decoment List      Of Applications      s      usin Coding (HE-AAC)                                     | 7<br>Technical Notes<br>Technical Notes<br>Technical Notes                                      | Development<br>Invisorment<br>Austo & Wdeo<br>Networking &<br>Infernat<br>Austo & Wdeo | Core Audio                                                                                                   | 2008-06-01<br>Mitter Change<br>2008-11-34<br>Mitter Change<br>2009-168-25<br>Intel Version<br>2009-06-21<br>Intel Version |

- 5 Review the list of sample code examples.
- 6 Optionally, click Title to sort the examples by name.
- Optionally, click Resource Type, Topic, Framework, or Date to re-sort the examples by the corresponding criteria.
- Optionally, scroll down to review the rest of the list and then select an example by clicking its title.
- Review information about the example, including the version number and build requirements.
- Optionally, you can view one or more of the files included in the example project by choosing it from the View Source Code dropdown menu.

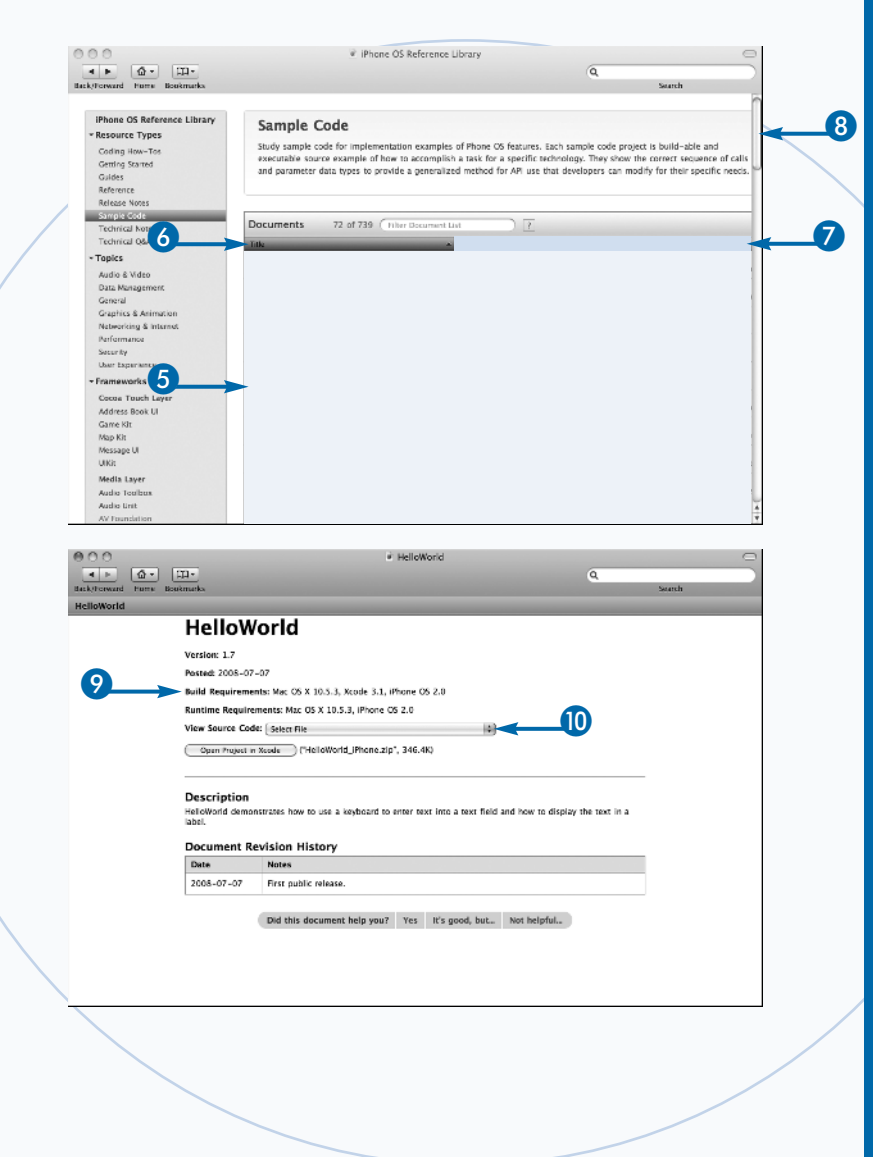

# Extra

Further examples of source code are available from various sources online. One of the most useful is the iPhone Developer site at www.theiphonedev.com. The Source Code tab on the site lists about 50 applications with links to source code. Most applications are relatively simple, but some are more adventurous and push the limits of what is possible on the iPhone.

Unlike the Apple sample code examples, these applications are more or less complete. Although you can reuse or repurpose their code, this does not mean the code is in the public domain or that you can use it as you want. Most applications are licensed under one of the many open-source licenses that cover open code. If you add this code to your own projects, you must accept the restrictions in the license.

# Introducing Xcode's Work Areas

#### Introducing Xcode's Work Areas

## A File Name

The file name displays the name of the file currently being edited. Project files often have very similar names. Use this to double-check that you are editing the correct file.

## **D** Detail View

The Detail View shows the item or items selected in the Groups & Files list, with summary and status fields for each. From left to right, the summary fields are File Name, Build Status, Code (which lists file sizes), Build Errors, Build Warnings, and Target Membership (which specifies whether the file is included in the current build target). These icons are not named, and there is no hovering screen tip to remind you of their function.

## **B** Toolbar

The Toolbar includes the main Build and Run tool that compiles a project. The Info tool displays information about a selected item. Click the Tasks button to stop an active operation. The Action pop-up menu displays a smart list of actions relevant to a selected item.

## **O** Search Field

Enter a search string to search the Detail View for a match. The search field does not search the Text Editor. You can use it to search for groups and files in a project but not for symbols in code.

| Simulator - 3.1   Debug                                                                                                    | _ | Q.4                           | Q+ string Matching                                                                                                    |       |
|----------------------------------------------------------------------------------------------------|---|-------------------------------|----------------------------------------------------------------------------------------------------|-------|
| Overview                                                                                                    |   | Action                        | Sear                                                                                                    | ch    |
| Groups & Files                                                                                                    |   | File Name                     | 🔺 🔨 Code                                                                                                    | • A 0 |
| ▼       URL/MessagingTestkapDelegate.ht         ▼       URL/MessagingTestkapDelegate.ht         ▼       URL/MessagingTestkapDelegate.ht         ▼       URL/MessagingTestkapDelegate.ht         ▼       URL/MessagingTestkapDelegate.ht         ▼       URL/MessagingTestkapDelegate.ht         ▼       URL/MessagingTestkapDelegate.ht         ▼       URL/MessagingTestkapDelegate.ht         ▼       URL/MessagingTest         ▼       URL/MessagingTest         ♥       URL/MessagingTest         ♥       URL/MessagingTest         ♥       URL/MessagingTest         ♥       URL/MessagingTest         ♥       URL/MessagingTest |   | URLMessagingTextAppDelogate.h | d symbol> 2<br>Application0e legete> {<br>ad symbol> 2<br>Application0e legete> {<br>ad symbol> 3<br>Application0e legete> {<br>ad symbol> 3<br>Application0e legete> {<br>ad symbol> 4<br>Application0e legete> {<br>ad symbol> 4 |       |

## Text Editor

Use the Text Editor to edit the code of the file you have selected in the Detail View or in the Groups & Files list. The text area includes a complex navigation bar at the top, with features that aid speedy navigation and code management.

## **()** Text Editor Navigation Bar

## **G** Status Bar

The status bar displays a confirmation message if the compilation was successful or an error count if the compilation failed. It also displays information about the status of the current run once an application has been installed in the Simulator or in an attached iPhone.

Use the Previous and Next arrows and the File History menu to move through your edit history. The Function Menu displays a list of code sections. On the right, from left to right, the Bookmarks, Breakpoints, Class Hierarchy, and Included Files icons open drop-down menus when clicked. Counterpart button swaps between header and implementation files, and a Lock button prevents editing. You can split the Text Editor to view multiple files by clicking the Split icon under the Lock button.

## Groups & Files List

The Groups & Files list displays a complete summary of all files and other information associated with a project, including a complete file list, a class summary, a list of included frameworks, compile targets, and other resources.

## Compilation Configuration

Choose options from the Configuration drop-down menu to run the compiled application in the Simulator or on an attached iPhone. This menu also summarizes active targets and sets debug or final release status.

# Understanding Xcode's Work Areas

#### The Groups & Files List

The Groups & Files list is the key to managing an Xcode project. It summarizes all the components of a project and defines the compilation products and targets. However, many of its features are not intuitive or obvious, are not immediately visible, or are simply confusing.

You can use the Classes folder to review the list of classes in your project. Projects that use the Xcode Templates list all the pre-included classes here. However, if you add a new custom class, it is not moved to this folder automatically. You must move it manually. You can load most source code files into the Text window by clicking them. However, you must double-click to open nib files, which are used in Interface Builder, because Interface Builder is a stand-alone application and is not built into Xcode. If you double-click a source code file, it opens in a new maximized floating Text Editor window.

You often need to add a framework to a project. The menu option for adding a framework is not included in the main menu tree. To add a framework, right-click on the Frameworks folder, choose Add→Existing Frameworks, and then select one or more frameworks from the floating list that appears. See Chapter 3 for more on frameworks.

### Symbolic Links and Real Files

One of the more confusing features in Xcode is that the list of files in the Groups & Files list may not mirror the corresponding files in a project folder. If you delete a file from the Groups & Files list, the file is removed from the project, but it remains in the project folder. Similarly, if you rename a file in Xcode, the original name on disk is not updated. If you move a custom class so it appears in Classes folder, it is not moved to the corresponding folder on disk. The file names in the Groups & Files list are *symbolic links* to real files. If you right-click on a file and then choose Get Info from the pop-up menu, you will see a name and path specification. The name appears in the Groups & Files list and can be changed to anything. The path specification points to the real file.

### **Smart Groups**

The Implementation Files and Nib Files at the bottom of the Groups & Files window are examples of Smart Groups. You can use Smart Groups to automatically group project files according to search criteria that you define. Choose Project→New Smart Group to add a group. Select Simple Filter Smart Group to add files with a simple file name search and the Regular Expression option to include files using a regular expression search.

#### **Further Features**

Xcode includes a rich set of further features, with corresponding windows, in its menu tree. Xcode's many debugging windows are described in Chapter 1. To use the Class Model tool, choose Design $\rightarrow$ Class Model $\rightarrow$ Quick Model, and it displays a graphical view of the relationships between project classes and lists their properties and methods. For more on properties and methods, see Chapter 2. You can view a Class Browser by choosing Project $\rightarrow$ Class Browser. This lists all the classes used in the project, including those imported from frameworks.

# Build a Sample Application

ou can use Xcode's features to quickly build and test the sample code applications included in the documentation. Compilation is a one-click process in Xcode. You do not need to know anything about Objective-C, frameworks, or other features of the iPhone OS to build and test the sample applications. The only prerequisite is an ability to use the Finder to create and name folders while saving files and to select a target platform in Xcode.

There are two ways to build a sample application. The first is to use the sample code found in the documentation. This includes a quick link. Clicking the Open Project in Xcode button and choosing a Save As location loads the project into Xcode. Behind the scenes, a compressed version of the project is decompressed and copied into the directory you nominate. The project files are then loaded into Xcode — ready to be built.

If you are downloading a project from an online collection, the files are usually compressed into an

archive that includes a complete directory tree for the project. You will need to uncompress the archive manually before you can load the project and optionally copy the files to a working directory. From there, you can load the project into Xcode by double-clicking the file with the .xcodeproj extension.

For convenience, you may find it helpful to keep all your applications in one or more subfolders of a main project or archive folder.

To select a target platform, click the Compilation Configuration drop-down menu. By default, only the iPhone Simulator option is available. You can also choose a debug configuration for testing or a release configuration to create a leaner application that requires less memory. You can install a release build on your own iPhone, but you cannot upload it to the App Store. For information about creating a configuration suitable for distribution via the App Store, see Appendix 1.

### **Build a Sample Application**

- Select a sample application from the documentation.
- *Note:* See the section earlier in this chapter for more on finding sample source code.
- 2 Click Open Project in Xcode.
- Select a target folder.
- Optionally, click New Folder to create a new target folder.
- *Note:* You do not need to create a folder for the project itself. It is automatically created in a new subfolder.
- 5 Click Choose to confirm your selection.

The sample application is copied to the target folder, decompressed, and then automatically loaded in Xcode.

| 4 1 2 2 2                                                                                                    | [[[]]]                                                                                                    |                                                                                                    | 0                                                                                                    |
|----------------------------------------------------------------------------------------------------|----------------------------------------------------------------------------------------------------|----------------------------------------------------------------------------------------------------|----------------------------------------------------------------------------------------------------|
| Back/Forward Horse I                                                                                                    | Bookmarks                                                                                                    |                                                                                                    | Search                                                                                                    |
| HelloWorld                                                                                                    |                                                                                                    |                                                                                                    |                                                                                                    |
|                                                                                                    | HelloW                                                                                                    | Vorld                                                                                                    |                                                                                                    |
|                                                                                                    | nenon                                                                                                    | Volta                                                                                                    |                                                                                                    |
|                                                                                                    | Version: 1.7                                                                                                    |                                                                                                    |                                                                                                    |
|                                                                                                    | Posted: 2008-07                                                                                                    | 7-07                                                                                                    |                                                                                                    |
|                                                                                                    | Build Requireme                                                                                                    | ents: Mac OS X 10.5.3, Xcode 3.1, iPhone OS 2.0                                                                                                    |                                                                                                    |
|                                                                                                    | Runtime Require                                                                                                    | rements: Mac OS X 10.5.3. (Phone OS 2.0                                                                                                    |                                                                                                    |
| _                                                                                                    | View Source Cor                                                                                                    | vder Calart Cla                                                                                                    |                                                                                                    |
| 2                                                                                                    |                                                                                                    | (accurate and a second second s                                                                                                    |                                                                                                    |
| 6                                                                                                    | Open Project i                                                                                                    | in Xcode ("HelloWorld_Phone.zip", 346.4K)                                                                                                    |                                                                                                    |
|                                                                                                    |                                                                                                    |                                                                                                    |                                                                                                    |
|                                                                                                    | Description                                                                                                    |                                                                                                    |                                                                                                    |
|                                                                                                    | HelloWorld demo                                                                                                    | ,<br>pristrates how to use a keyboard to enter text into a tex                                                                                                    | t field and how to display the text in a                                                                                                    |
|                                                                                                    | label.                                                                                                    |                                                                                                    |                                                                                                    |
|                                                                                                    | Document P                                                                                                    | avision History                                                                                                    |                                                                                                    |
|                                                                                                    | Data                                                                                                    | Notar                                                                                                    |                                                                                                    |
|                                                                                                    | Date                                                                                                    | Roles                                                                                                    |                                                                                                    |
|                                                                                                    | 2008-07-07                                                                                                    | First public release.                                                                                                    |                                                                                                    |
|                                                                                                    |                                                                                                    |                                                                                                    |                                                                                                    |
|                                                                                                    |                                                                                                    | Did this document help you? Yes It's good,                                                                                                    | but Not helpful                                                                                                    |
|                                                                                                    |                                                                                                    |                                                                                                    |                                                                                                    |
|                                                                                                    |                                                                                                    |                                                                                                    |                                                                                                    |
| 000                                                                                                    |                                                                                                    | Falast Devualand Falalar                                                                                                    |                                                                                                    |
| 000                                                                                                    |                                                                                                    | Select Download Folder                                                                                                    |                                                                                                    |
|                                                                                                    | ) ( 📺 + Temp                                                                                                    | Select Download Folder                                                                                                    | (q)                                                                                                    |
|                                                                                                    | ) ( + Temp<br>Shared Fol                                                                                                    | Select Download Folder                                                                                                    | Q                                                                                                    |
| V DEVICES                                                                                                    | ) ( + Temp<br>Shared Fol<br>Nam                                                                                                    | Select Download Folder                                                                                                    | (Q. )                                                                                                    |
| V DEVICES                                                                                                    | ) + Temp<br>Shared Fol<br>barr<br>> C Acco                                                                                                    | Select Download Folder                                                                                                    | Q,<br>* Date Modified<br>Today, 00/09<br>05000 12000                                                                                                    |
| DEVICES     Eris     Dittick     Macintosh HD     Eris                                                                                                    | b + Temp<br>Shared Eol<br>Nam<br>> Acce<br>> Acce<br>> Acce                                                                                                    | Select Doumload Folder                                                                                                    | Q.<br>* Date Medified<br>Today, 00.09<br>08/09/2009<br>30/08/2009                                                                                                    |
| DEVICES     DEVICES     DEVICES     DIs     DIs   |                                                                                                    | Select Download Folder<br>3<br>Select metric<br>SelectmeterCraph<br>defense<br>Set Test<br>Set Test                                                                                                    | Q<br>* Date Modified<br>Today, 00,09<br>08/03/2009<br>30/05/2009<br>Yesterday                                                                                                    |
|                                                                                                    |                                                                                                    | Select Download Folder                                                                                                    | Q.<br>Cate Modified<br>Today, 00.09<br>08/09/2009<br>30/06/2009<br>Yesterday<br>19/07/2009                                                                                                    |
| Devices     Devices     Druk     Druk     Druk     Druk     Macintosh HD     De     De     Nuc OS X Install DX     YSMARED     motorpo                                                                                                    |                                                                                                    | Select Download Folder                                                                                                    | Q                                                                                                    |
|                                                                                                    |                                                                                                    | Select Download Folder<br>3<br>Selections<br>Selections<br>Sel                                                                                                    | Q<br>X Date Modified<br>Toolay, 0909<br>08/09/2009<br>08/09/2009<br>Yearotday<br>19/07/2009<br>31/08/2009                                                                                                    |
|                                                                                                    |                                                                                                    | Select Download Folder                                                                                                    | Q                                                                                                    |
|                                                                                                    |                                                                                                    | Select Download Folder<br>3<br>Select metric<br>Selectmetric<br>Selectmetric<br>Se                                                                                                    | Q<br>* Date Modified<br>Today, 00209<br>08/09/2009<br>94/06/2009<br>13/06/2009<br>13/07/2009<br>13/07/2009<br>06/09/2009<br>06/07/2009<br>06/07/2009                                                                                                    |
| Example 2     Example 2     Example 2   |                                                                                                    | Select Download Folder                                                                                                    | Q.<br>Cate Modified<br>Today, 00.09<br>08/09/2099<br>30/06/2099<br>Yesterday<br>19/07/2099<br>31/06/2099<br>30/06/2099<br>06/09/2099<br>0/06/2099<br>0/06/2099                                                                                                    |
| Devices     The set of the set of the s |                                                                                                    | Select Download Folder<br>Comparison of the selection of the selection of th                                                                                                    | C<br>* Date Modified<br>* Order, 01:00<br>08:00;2009<br>09:00;2009<br>13:00;2009<br>09:00;2009<br>09:00;2009<br>09:00;2009<br>09:00;2009<br>09:00;2009<br>09:00;2009<br>09:00;2009<br>09:00;2009                                                                                                    |
| Example 2     Example 2     Example 2   |                                                                                                    | Select Download Folder<br>and Content of Craph<br>descenter Graph<br>descenter G                                                                                                    | Q<br>Date Modified<br>Today, 00:09<br>08/09/2009<br>30/06/2009<br>19/07/2009<br>31/06/2009<br>06/09/2009<br>06/09/2009<br>04/08/2009<br>04/08/2009<br>04/08/2009<br>04/08/2009<br>04/08/2009<br>04/08/2009<br>04/08/2009<br>04/08/2009<br>04/08/2009<br>04/08/2009<br>04/08/2009<br>04/08/2009<br>04/08/2009<br>04/08/2009<br>04/08/2009<br>04/08/2009<br>04/08/2009<br>04/08/2009<br>04/08/2009<br>04/08/2009<br>06/09/2009<br>06/09/200<br>06                                                                                                    |
| Example 2     Example 2     Example 2   |                                                                                                    | Select Download Folder<br>Comparison of the selection of the selection of th                                                                                                    | C<br>* Date Modified<br>Today, 0020<br>08/07/2009<br>08/07/2009<br>13/07/2009<br>13/07/2009<br>13/07/2009<br>06/07/2009<br>06/07/2009<br>06/07/2009<br>06/07/2009<br>06/07/2009<br>06/07/2009<br>06/07/2009<br>06/07/2009                                                                                                    |
| Example A constraints and a constraint of the constraint of the constraint of t |                                                                                                    | Select Download Folder<br>Tom<br>TersBook1<br>Vies1<br>Rev Test<br>Piest Aplication<br>Class<br>First Application<br>Class<br>Class<br>Test Application<br>Class<br>Test Application<br>Test Application<br>Test Application<br>Te                                                                                                    | Date Modified           Today, 00:09         08/09/2009         08/09/2009           30/06/2009         31/06/2009         06/09/2009           30/07/2009         31/06/2009         06/09/2009           30/07/2009         30/07/2009         30/07/2009           30/07/2009         30/07/2009         30/07/2009           30/07/2009         30/07/2009         30/07/2009           30/07/2009         30/07/2009         30/07/2009                                                                                                    |
| Example Constraints     Example Constraints     E |                                                                                                    | Select Download Folder<br>Comment<br>Selectometric<br>Selectometric<br>Sel                                                                                                    | Case Mondified           Today, 100.09           No.067,2003           No.067,2003           No                                                                                                    |
| Constant of the second second se |                                                                                                    | Select Download Folder<br>adder<br>Selectioner Craph<br>drasslook1.<br>priski 1<br>ker Tasi<br>First Application<br>Class<br>me Test<br>Association<br>test<br>selectioner Selection<br>Test<br>Association<br>test<br>Mittagener Selection<br>Selection<br>Selection<br>Mittagener Selection<br>Selection<br>Se                                                                                                    | C Tate Multim<br>Today, 00:09<br>03/03/2009<br>03/03/2009<br>13/03/2009<br>03/03/2009<br>03/03/2009<br>04/03/2009<br>04/03/2009<br>04/03/2009<br>04/03/2009<br>04/03/2009<br>04/03/2009<br>04/03/2009<br>04/03/2009<br>04/03/2009                                                                                                    |
| Example Control of Control of Control o |                                                                                                    | Select Download Folder                                                                                                    | Q<br>Cate Modified<br>Today, 00.09<br>08/03/2009<br>08/03/2009<br>19/07/2009<br>11/08/2009<br>06/03/2009<br>04/08/2009<br>04/08/2009<br>04/08/2009<br>04/08/2009<br>14/08/2009<br>04/08/2009<br>14/08/2009                                                                                                    |
| Constant of the second second se |                                                                                                    | Select Download Folder<br>The Select Bownload Folder<br>Selectometric Craph<br>drassBook1<br>drassBook1<br>set Tars<br>Brit Application<br>Class<br>me Test<br>sector test<br>allog<br>test:<br>r<br>strometric Selection<br>Selection Selection<br>Selection<br>Selection Selec                                                                                                    | C<br>* East Multi-d<br>Today, 09.09<br>05,070209<br>310,067,2009<br>310,067,2009<br>310,072,009<br>310,072,009<br>30,067,2009<br>30,067,200<br>30,067,2009<br>30,067,2009                                                                                                    |
| Constant of the second second se |                                                                                                    | Asient Download Folder<br>Tex<br>Tex<br>Tex<br>Tex<br>Tex<br>Tex<br>Tex<br>Tex                                                                                                    | C Test Multifue<br>Today, 00.09<br>08/03/2009<br>08/03/2009<br>08/03/2009<br>13/06/2009<br>08/03/2009<br>08/03/2009<br>08/03/2009<br>08/03/2009<br>08/03/2009<br>08/03/2009<br>08/03/2009<br>08/03/2009<br>08/03/2009<br>08/03/2009<br>08/03/2009                                                                                                    |
| Constant of the second second se | Shared Circle     Action     Action                                                                                                    | Adder<br>Adder<br>Marken<br>Marken | C<br>a Date Molfind<br>Today, 0009<br>06/09/2009<br>Yestorday<br>19/07/2009<br>06/08/2009<br>06/08/200<br>06/08/200<br>06/08/200<br>06/08/200<br>06/08/200<br>06/0                                                                                                    |
| Constant of the second second se | A →<br>A →<br>A → | Select Download Folder<br>Town<br>Selections<br>Selections                                                                                                    | C Las Multid<br>Today, 00.09<br>83/03/2009<br>30/06/2009<br>31/06/2009<br>31/06/2009<br>30/06/2009<br>20/06/2009<br>20/06/2000<br>20/06/2000<br>20/06/2000<br>20/06/2000<br>20/06/2000<br>20/06/2000<br>20/06/2000<br>20/06/2000<br>20/06/2000<br>20/06/2000<br>20/06/2000<br>20/06/2000<br>20/06/2000<br>20/06/2000<br>20/06/2000<br>20/06/20000000000 |

Chapter 1: Introducing iPhone OS Devices

- Select the Simulator option from the Compilation Configuration menu.
- Click Build and Run to build and run the application.
- 8 Review the status of the compilation process in the status bar.

The application is automatically installed in the Simulator.

9 Use the Simulator to test and explore the features of the sample application.

The Simulator runs the application as if it were installed on an iPhone.

Note: Optionally, you can quit the Simulator when done by choosing iPhone Simulator→Quit iPhone Simulator. You can also leave the Simulator running. You will be asked to confirm that it should quit and reload if you recompile.

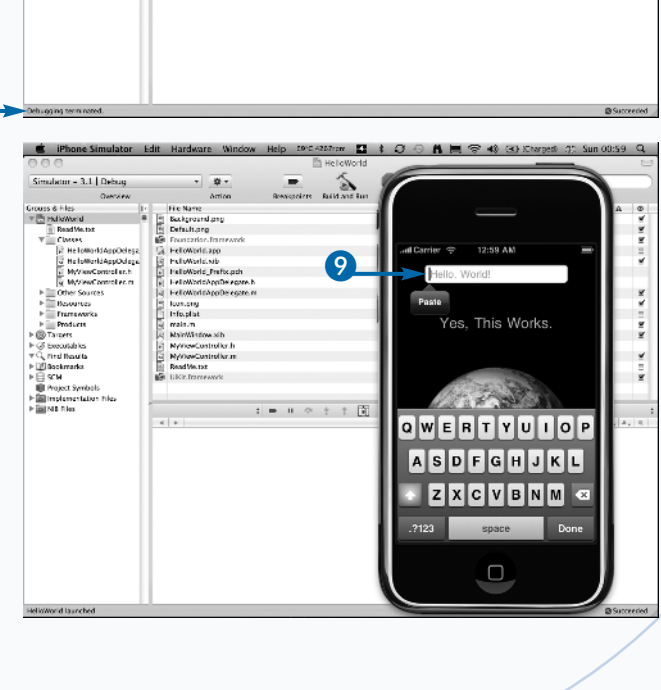

No Edito

# Extra

To test applications on a real iPhone, you will need to *provision* it. To provision a phone, you must sign up for the full iPhone Developer Program, register, be accepted, and pay a fee. You can then set up Xcode with a set of provisioning keys and also add further keys for specific handsets.

000

8

3.1 LDeb

HelloWorld.app

The provisioning process is complex. You create three software keys — one for yourself or your managing corporate entity, one for each developer in the project, and one for each handset. You must copy the first two keys to your project folder, install the handset key on the iPhone, and then add it to the Provisioning Profiles tag under the iPhone Development tab in Xcode's Organizer window. You can view the Organizer by choosing Window-Organizer in Xcode.

You can find detailed walkthrough instructions for the provisioning process on the developer pages of your Apple account once you have been accepted into the program.

# Choose a Project Template

ou can speed up the development process by beginning a project with one of the Xcode project templates. Each template includes a minimal set of files and features and implements an application with a certain type of interface. For example, the View-based Application template creates a blank screen, which is an example of an iPhone *view* — a screen that you can fill with settings and information. The Utility Application template creates an application with two views as well as buttons to flip between them. For more on views, see Chapter 3.

Templates are not complete sample applications. If you compile and run them, they either do nothing at all or very little. Many of them do not respond to user actions. But they do offer a skeleton for an application. You can fill out this skeleton by adding further features to create a working application. Templates are built into the Xcode workflow and are not an optional feature. Whenever you create a new project, you begin by selecting one of the templates. Although it is possible to create an application from scratch without using templates, this is not straightforward and is not recommended.

Many of the templates include features that have been commented out. You can add extra features to your application by removing the comments. However, even with commented sections, the list of features included in the templates is minimal. In a typical application, you will need to add further features by hand. You can save further development time by creating custom templates to your own design. There is no limit on how complex a template can be.

#### Choose a Project Template

### Open Xcode.

Choose File→New Project.

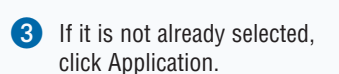

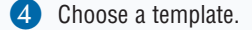

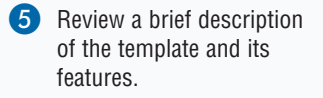

6 Click Choose to confirm your selection.

> A Save As dialog box appears, allowing you to specify a file location for the new project.

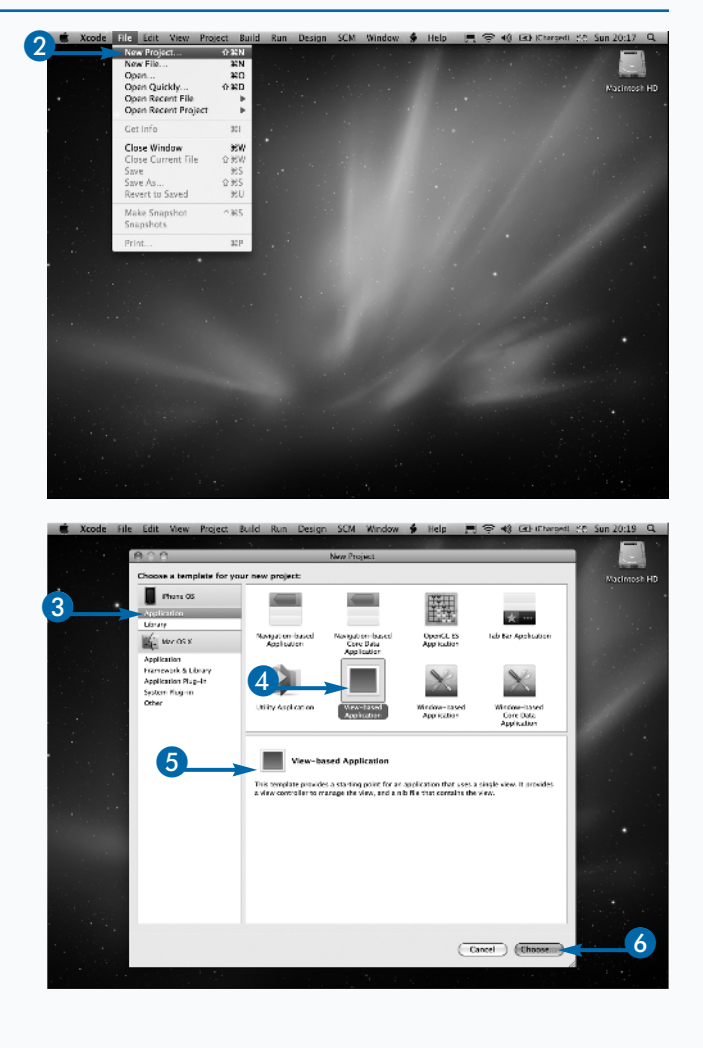

**Chapter 1: Introducing iPhone OS Devices** 

- Navigate to the folder in which you would like to save your new project.
- Note: You may find it useful to create a Temp folder for quick experiments and tests — separate from your main Project folder.
- 8 Type a name for the new project.
- **Note:** The project is saved inside a folder with the new name.
- 9 Click Save to create the new project.

The project is created by using the selected template and is automatically loaded into Xcode.

Review the list of files in the project. Optionally, you can build and run the project.

The project is now ready for editing.

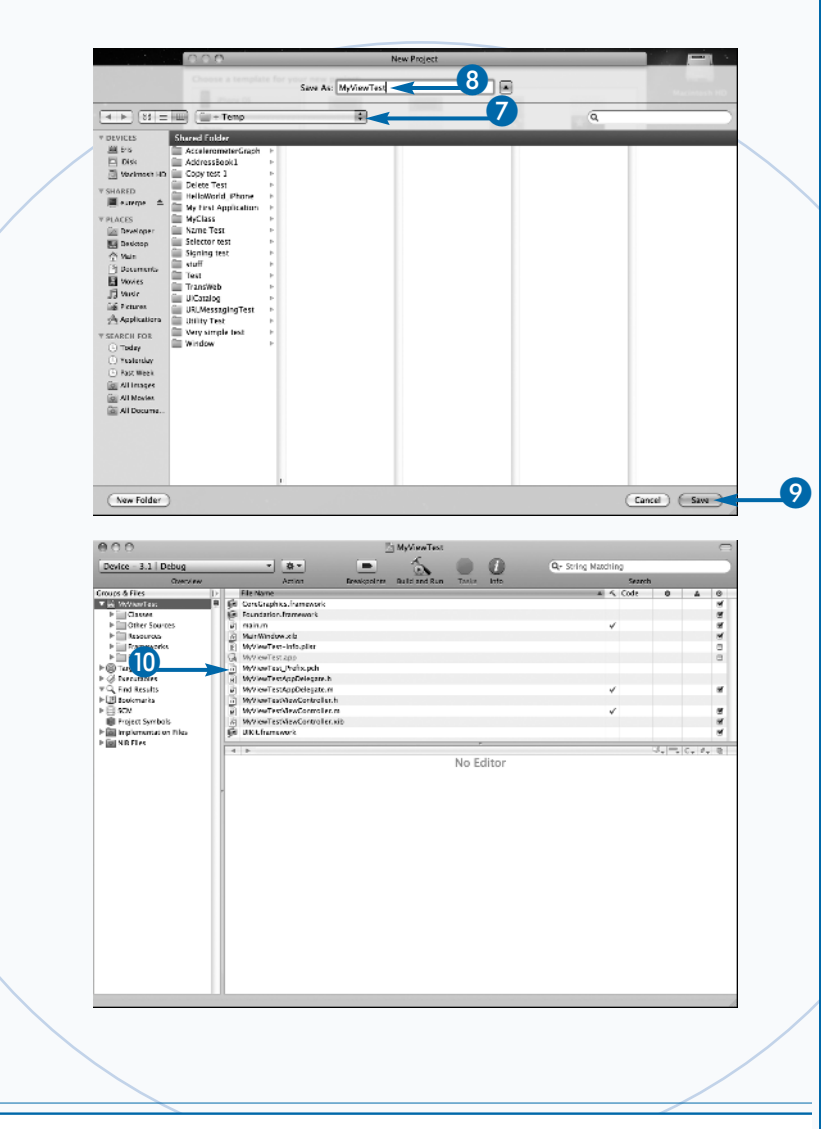

## Extra

You can get the most from templates by creating your own. With custom templates, you can move beyond the minimal features included in the standard templates to create skeleton applications with a more comprehensive set of features.

In Xcode 3.2, the template files are available in /Developer/Platforms/iPhoneOS.platform/Developer/Library/ Xcode/Project Templates/Application.

Each folder in this directory appears in the Xcode's Template window. To create a custom template, drag+copy one of the folders to create a duplicate – for example, Navigation-based Application 2. Open the folder to find the \_\_\_\_\_ PROJECTNAME\_\_\_.xcodeproj file. Double-click this file to open it in Xcode. You can then edit source code, add further source code or Interface Builder files, include custom icons, and so on. To rename the template, rename its folder.

Do not change the \_\_PROJECTNAME\_\_ and \_\_PROJECTNAMEASIDENTIFIER\_\_ labels. These labels are automatically replaced when you create a new project.

# Work with Xcode's C Auto-Completion Features

ou can use the Code Sense auto-completion feature in Xcode to speed up and simplify development. It minimizes typing and reminds you of the names of important variables and other program features.

Code Sense is a semiautomated tool that fills in code as you type. It searches the application's symbol table for matches. If there is more than one symbol or feature with a similar name, Code Sense inserts the first match it finds.

You can accept its match by typing Return or you can continue typing to narrow the search and specify a different match. When you accept a match, Code Sense automatically skips the cursor over the symbol it entered so you can continue editing the remainder of the code.

For language features, including conditionals and loops, Code Sense inserts summaries of the syntax with

### Work with Xcode's Auto-Completion Features

appropriately named code blocks. For example, a for-loop appears with initial, condition, increment, and statement code blocks. Tab to each block to select it and then begin typing as normal to fill it with code. Tab again to move to the next block.

0

Code Sense also includes bracket-matching indicators for both curly and plain brackets. When you type a closing bracket, Code Sense flashes the matching open bracket. In limited and apparently somewhat random contexts, Code Sense may sometimes add an opening square bracket where one is needed. You can use this feature to ensure that your brackets are correctly balanced.

Code Sense is not supernaturally intelligent and often makes mistakes, so you should review its guesses. But it is a very useful time-saver. It is worth taking the time to master it so you can benefit from its features without having to think about them consciously.

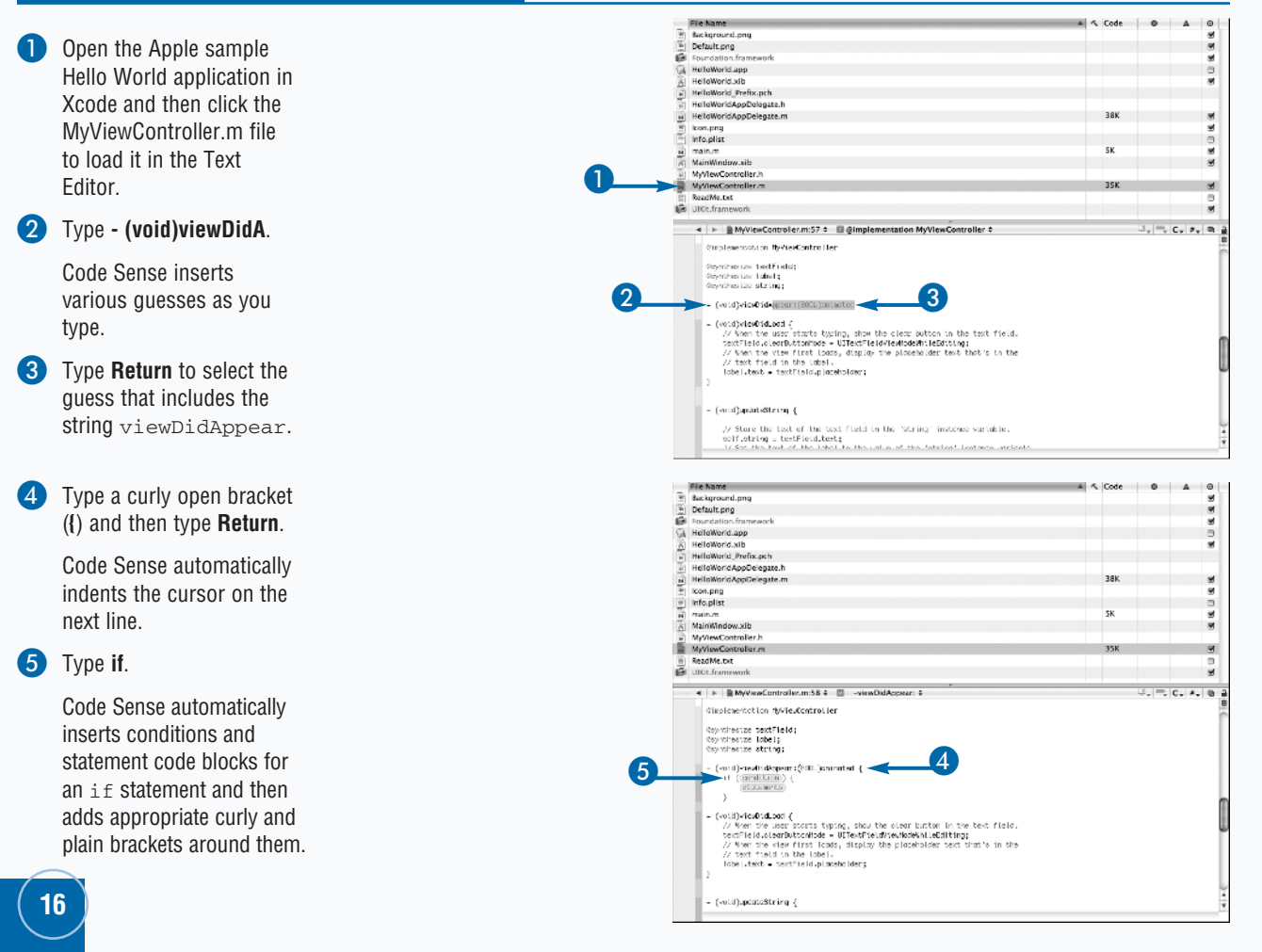

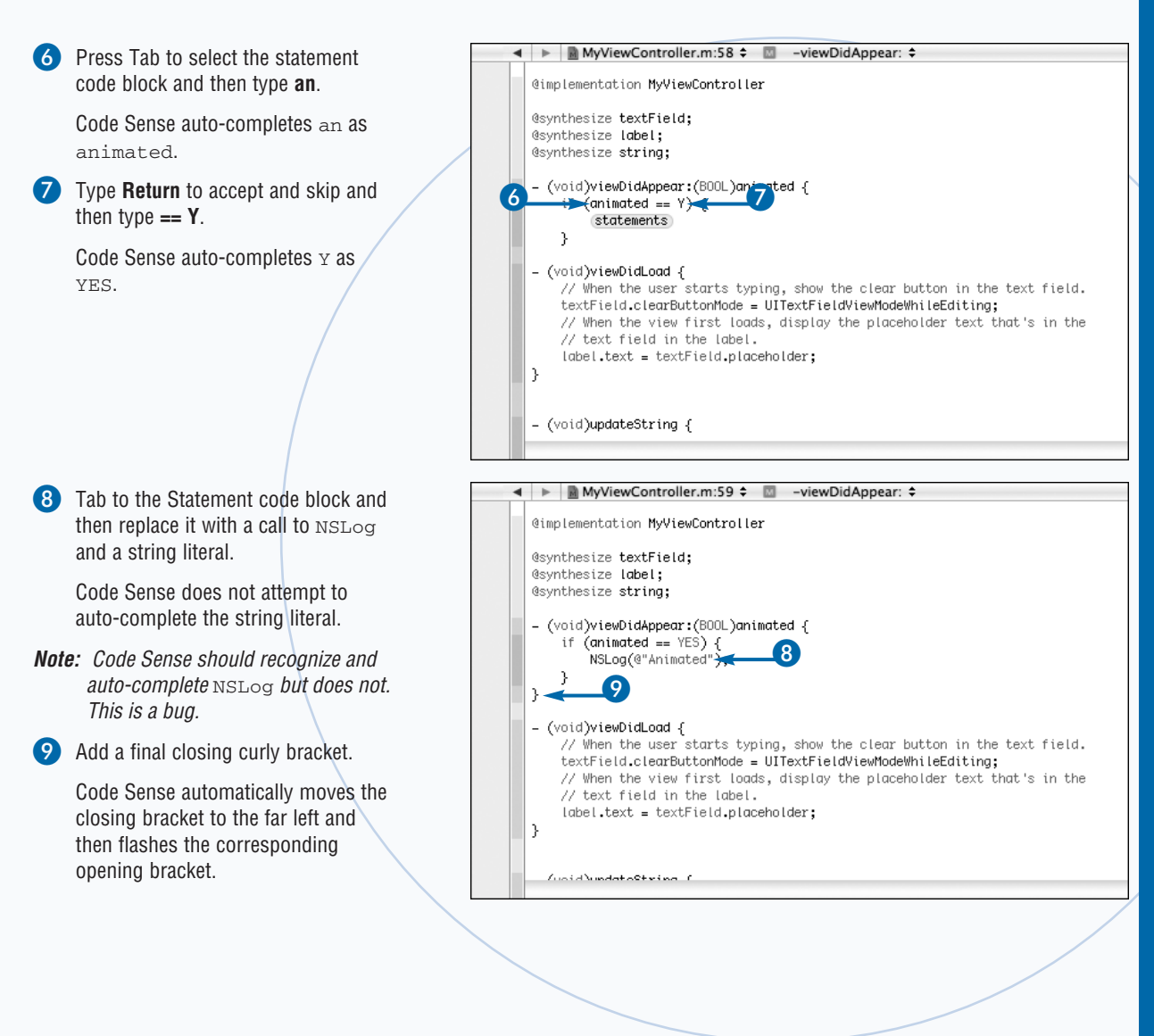

## <u>Extra</u>

You can use a shortcut to select from the list of possible options offered by Code Sense. Instead of narrowing down the search options by typing, you can also press F5 to display a box with a scrollable list of suggestions. Xcode's first guess is pre-selected, but you can scroll through this list to select a different option. This list is simply the list of symbols in the application. Xcode does not attempt to filter the list for relevance or appropriateness.

Other keyboard shortcuts are available. By default, Control+/ (forward slash) skips between code blocks. Control+. (period) inserts a series of guesses. Control+, (comma) reveals the suggestion box. You can change these key bindings in the Code Sense tab in the Xcode Preferences. For more on Xcode preferences, see the section "Work with Application Preferences and Settings" later in this chapter.

# Speed Up Editing with Pop-Ups and Bookmarks

code includes three navigation shortcuts. All appear in the navigation bar at the top of each file window in the Text Editor. The File History menu shows a pop-up list of recently edited files. Pop-up lists for each project are managed independently.

The Function menu shows a list of function, variable, and method definitions in the current file. You can extend this list and add custom locations to it by adding #pragma directives to your code. These directives do not affect compilation. They work exclusively with this menu.

You can use the Bookmarks menu to remember the current cursor position in each file. When you select a

### Speed Up Editing with Pop-Ups and Bookmarks

- Open Xcode and then load the Hello World application.
- 2 Click HelloWorldAppDelegate.m.

The contents of HelloWorldAppDelegate.m appear in the editing window. The file is automatically but invisibly added to the file history list.

- 3 Click MyViewController.m.
- 4 Click the File History pop-up menu.

The two files appear in the recent history list.

- *Note:* You can use the Forward and Back arrows to move through the recent history list.
- 6 Click the Function menu to reveal a list of variables, methods, and functions.
- **Note:** Until you select an item, the Function menu title is <No selected symbol>. You can display the menu by clicking this text.
- 6 Click the –viewDidLoad method.
- **Note:** The cursor is not placed at the start of the method. If you begin typing without moving the cursor, the method name is deleted and replaced.
- 7 Add a #pragma directive to any location in the file.
- 8 Click the Function menu again. The label for the pragma mark appears in the list.
- *Note:* You can add as many pragma marks to a file as you need. When you click a label name, the cursor moves to the label and the entire label is selected.

bookmark, the cursor moves to the saved location. The bookmark list for each file is independent.

However, the Bookmarks group in the Groups & Files pane shows a complete list of project bookmarks. You can use this list to move quickly between bookmarked locations in different files.

You can also click the Bookmarks group to reveal a bookmark editor page. This list is designed for renaming bookmarks rather than for quick navigation. Single-clicking each item selects the relevant file but does not position the cursor. Double-clicking an item moves the cursor to the correct position — but in a new Text Editor window.

5 Code

II- File Name

roups & Files

The lowerid

HelloWorldAppDelegate.n

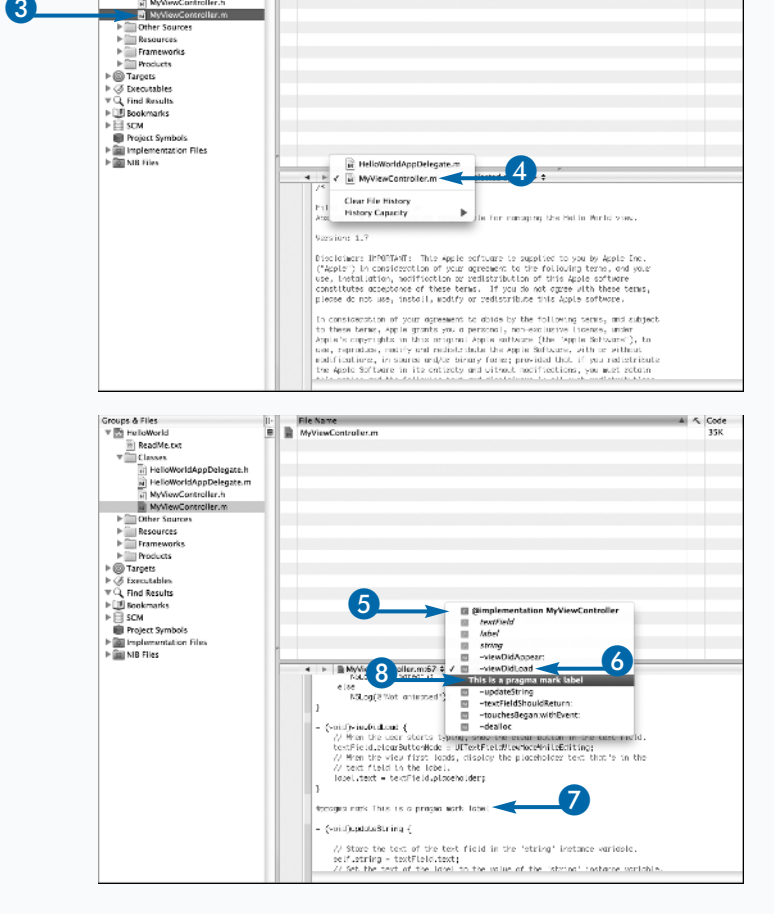

- 9 Move the cursor to any location in the file.
- Choose Edit→Add to Bookmarks to add a bookmark.

Click Bookmarks in the Groups &

The bookmark appears in the

12 Click the Bookmark icon in the Text

The pop-up list appears with the new

bookmark added. You can move the

cursor to the bookmarked location by

Editor navigation toolbar.

clicking the bookmark.

Bookmarks list. An editable list of bookmarks appears in the Detail

Files pane.

View.

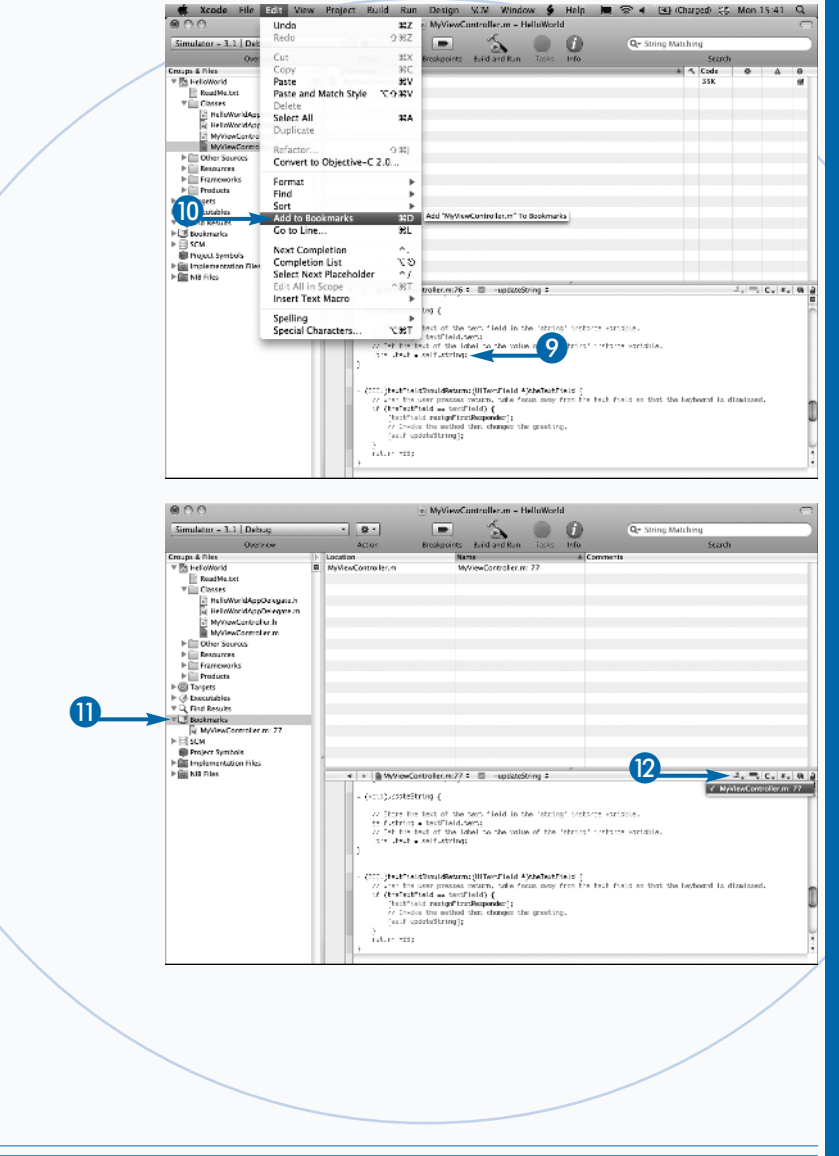

# Extra

In addition to bookmarks and navigation shortcuts, Xcode includes a Favorites feature. To show the Favorites toolbar, choose View→Layout→Show Favorites Bar. The toolbar appears as a blank gray area below the main

Xcode toolbar. You can drag items from the Groups & Files pane and then drop them on the toolbar for quick access. To remove an item, drag it back to the Groups & Files pane. Do not delete it — this deletes it from the project.

The Favorites feature is a simple file selector. It does not include positioning information, so you cannot use it to move quickly to a specific location in a file.

The bookmarks list in the Groups & Files pane is the only feature in Xcode that can move between different locations in different files. Unfortunately, there is no way to undock the Bookmarks feature and open it in a separate window.

# Debug Your Code

ou can use Xcode's debugging features to eliminate errors in your code. The debugging environment is unusually sophisticated. You can set breakpoints at line numbers or at specific symbols. You can single-step through the code after a breakpoint, and you can monitor variables. You can also set breakpoint actions, which force Xcode to perform various actions when it reaches certain breakpoints.

Xcode includes four separate but related debugging windows. You can debug directly in the Text Editor, setting breakpoints and single-stepping through code. You can use the mini debugger, which is a floating window that summarizes the application state. There is also a full debugger window, which provides more detailed information about variables and execution status. Finally, there is a general-purpose console window. It provides runtime status messages, including crash dumps. You can also send messages of your own to the console window. The console is independent of the main iPhone display. Messages sent to it are not visible to iPhone users. It is equivalent to sending the stdout stream to a terminal in Unix.

Identical debugging features are available on the Simulator and on an attached iPhone. You can monitor execution on a real iPhone, check variables, and receive crash dumps and other real-time status information.

To use the debugging features, choose the Debug option from the Compiler Configuration drop-down menu. When you build and run, your application is generated with a full symbol table and other debugging information. Remember to select the release setting for a final build run. Otherwise, your application will use more memory than it needs to and will run slowly.

Advanced developers can use further features, such as conditional breakpoints, breakpoint templates, breakpoint actions, and watchpoints. For details, see "Managing Program Execution" in the "Xcode Debugging Guide" section of the Xcode documentation.

### Debug Your Code

- Open Xcode and then load the Hello World application.
- Click the MyViewController.m file to open it in the Text Editor window.
- Scroll down to the updateString method declaration and then place the cursor at the start of the last line before the closing curly bracket.
- 4 Choose Run→Manage Breakpoints→ Add Breakpoint at Current Line.

An arrow appears next to the selected line of code to indicate that a breakpoint has been added.

- 5 Choose the Debug build option from the Compiler Configuration drop-down menu.
- 6 Click the Breakpoints switch to select it if it is not already selected.
- Click Build and Debug to create a debug build and then install it in the Simulator.

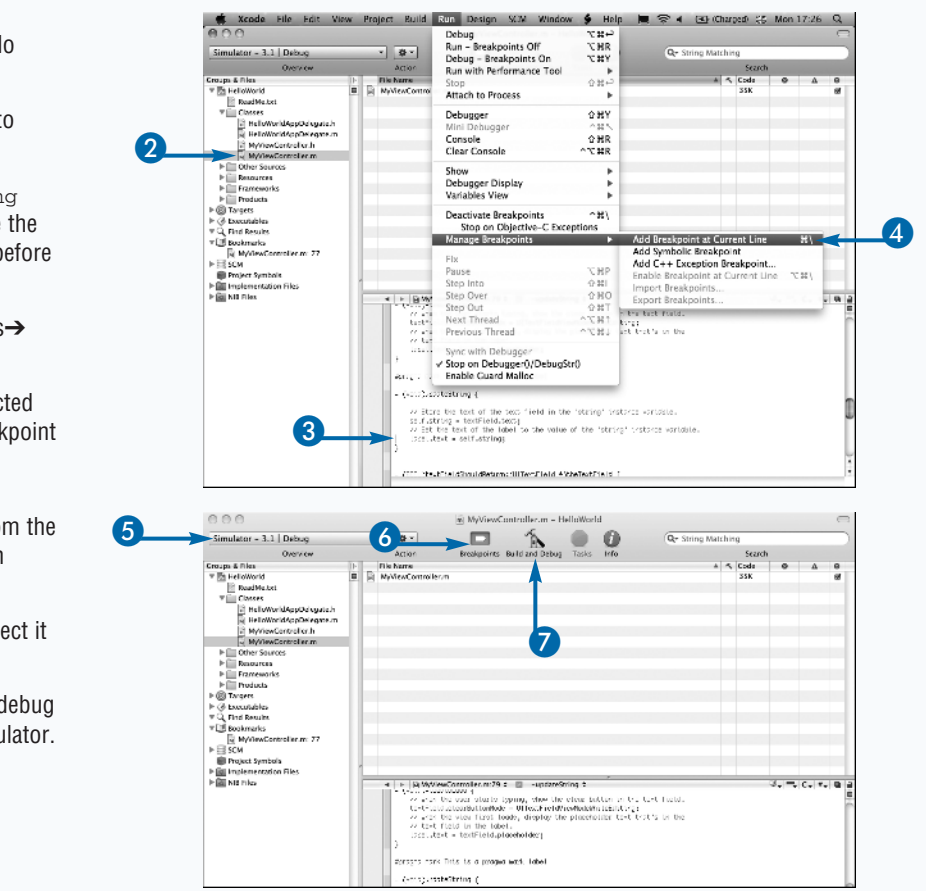

Π

8 Type a test string into the application in the Simulator to trigger the breakpoint.

- **Note:** In this example, the debug breakpoint is triggered when you attempt to update the string. But the breakpoint can be placed anywhere in the application and triggered at any point.
- 9 Review the changes that appear in the Text Editor window.

The breakpoint location is highlighted, an arrow appears next to it, and the navigation bar changes to display pause, resume, single-step, and other debugging icons.

- Choose Run→Debugger to open a new debugging window.
- Review the list of functions and methods in the Overview pane.
- Click the updateString method to highlight it and show its variables.
- Click self in the right-hand variable viewer to show the variables used in the updatestring method and to reveal the string variable that has been updated with your new test value.

You can now review other variables and use the Step Over, Step Into, and Step Out buttons at the top of the window to continue testing and debugging.

# Extra

hen the user starts topics Field clear Juttoning - 10 ASDFGHJKL ZXCVBNM 🗵 ŵ This is a manage (entidiemdetelikering ( Stope the test  $\Box$ **III** ( Build Run Design SCM W 9 Ho (3) (Charged) (5 Man 17:48 Q Debug Run – Breakpoints Dff てお+ Run – Breakpoints Dff Debug – Breakpoints On Run with Performance Too CBR Stop Attach to Process 13 (10) Con 0.228 5 - Ulikeyboard ayourStar handlel-Clear Console Show 7 - UtApplication sendbant:) Debugger Display Variables View EventCallback Deactivate Breakpoints ~38N Stop on Objective-C Except ions Manage Breakpoints Fix Continue Step Into Step Over Step Out ₹. 3€P 小期| 分務0 分第T ) + + 5, =, C, F, R , I ► D WelesController m 29 ÷ D -updateString ÷ Apergramment. They by a programmatic takes Next Thread ッご第1 ッご第1 Contractorestation ( Previous Thread // Chore the sect of h said string = testFig. Sync with Debugge Stop on Debugger()/DebugStr() Enable Guard Malloc (iii) pre-interfacionistic mit() (interfacion (f low the user present voirth, bake if (brefactField we bubbledd) { DestField ready="relBesponder]; w break the mit rul that changes path optime@reak]; 8 81 W251

in MyViewC

... : 🖸 🕨 🤇

**₽**\*

ile Name

Simulator - 3.1 | Debug

1

End Res

 A

8

Hello, World!

QWERTYUIOP

Xcode's console is usually hidden. You can show it by choosing Run→Console in Xcode. To send messages to the console, add NSL0g statements to your code. For example:

NSLog(@"Hello, iPhone Console!");

This prints Hello, iPhone Console! on the console, with an associated time stamp.

You can use console messages to debug applications that are difficult to manage using the standard debugging tools. Multi-threaded applications can be particularly challenging. Adding a conventional breakpoint can disrupt the interaction between threads. You can use NSLog to display the status of variables and program execution without disrupting thread interaction.

You can also use it to monitor simpler status messages generated by a single thread. However, the other debugging tools offer more sophistication for problem-solving at this level.

NSLog works in both debug and release builds. For best performance, you should remove all NSLog statements from an application before final release. You should also select the Release build option for a final build so debugging information is not unnecessarily included.

# Profile and Improve Your Code

ou can use Xcode's Instruments to monitor features of operation of your application in real time; for example, you can watch memory allocations, check processor activity, and monitor file accesses. Instruments do not use the debugging system and do not require a debug build. You can use Instruments with a release build. You can run them on the Simulator or on an iPhone handset. These two environments create different results with different features and options. But the principles of profiling an application's features using one or more Instruments are the same for both.

The Instruments display is split into four areas. A toolbar at the top shows key settings. Under it, the Instruments timeline displays important changes in the status of the settings and features you select for monitoring. Beneath the timeline is a detailed view pane, which shows relevant variables and other monitored settings. To the left of the detailed view is a control pane. Use this to select between the different options that can appear in the detailed view.

To use Instruments, build an application using the Build feature, choose Run→Run with Performance Tool, and then choose from the list of available instruments in the drop-down menu. The list of instruments available for iPhone development is a small subset of those available on the Mac. The tools do not always distinguish between Mac and iPhone monitoring, so you should use caution when viewing and interpreting the results.

You can save an Instruments run to review it later or to compare it with other runs. Saving it saves the timeline and the current detailed view. You cannot scroll back to watch changes in the detailed view, but you can move the timeline play point backward and forward to watch a summary of changes in a run.

### Profile and Improve Your Code

- Open Xcode and then load the Hello World application.
- Scroll down to find the line with the [dViewController release]; statement and then comment it out.
- *Note:* This deliberately creates a memory leak in the code.
- 3 Choose Build→Build to build the application without running it.
  - Choose Run→Run with Performance Tool→Leaks to load the memory leak profiler.

The Simulator loads the application and runs it, and the Leaks and Object Allocation Instrument window automatically appears.

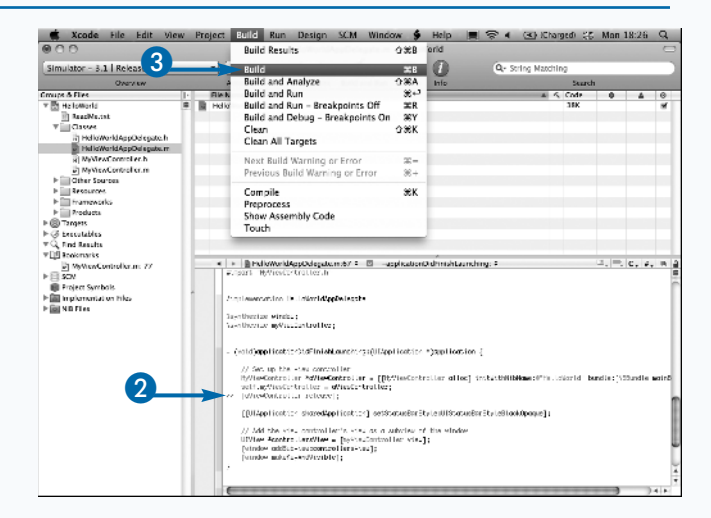

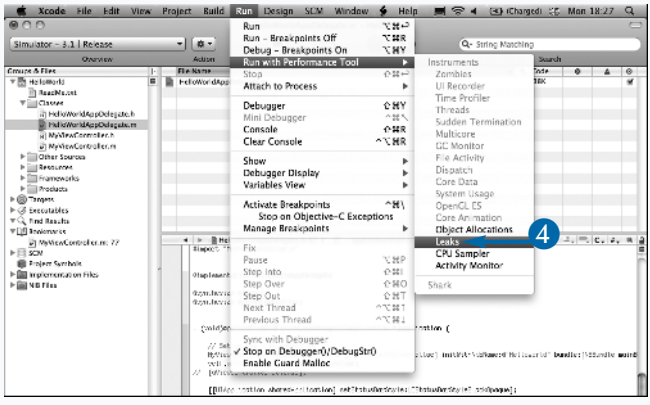

- 5 Review the timeline in the Leaks and ObjectAlloc window.
- **Note:** The Hello World application includes a small memory leak, which is visible in the Leaks timeline. This is a bug in the Simulator.
- 6 Review the memory allocations shown in the detailed view.
- *Note:* This is a complete list of all the memory allocations in the application.
- 7 Type a test string in the application in the Simulator to trigger a deliberate memory leak.
- 8 Review how the allocations listings are updated as memory is assigned.
- Watch as the bar graph display flags the leak with a red indicator and a step change in the bar height.

The Leaks instrument gives a clear indication of memory leaks in the application.

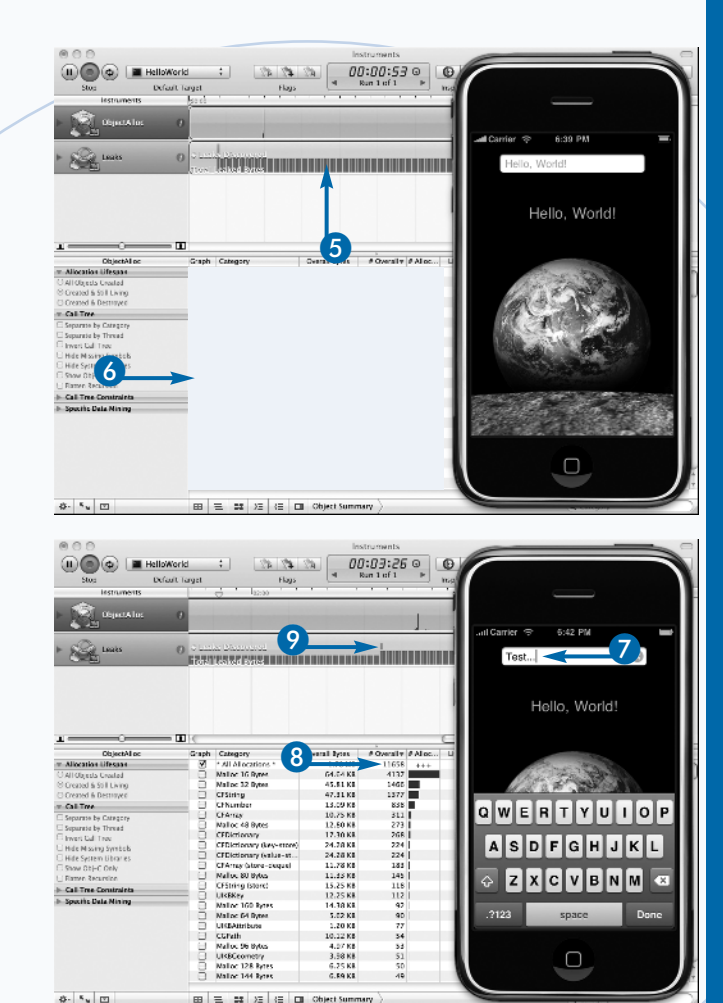

## Extra

The Instruments tool is modular. The presets listed in the Instruments menu display one or two monitoring tools from a wider selection of options. You can assemble a list of tools to suit your own requirements. To add a monitoring tool to the list, click the gear icon in the bottom-left corner of the Instruments window, choose Add Instrument from the pop-up menu, and then select an instrument from the list that appears next to it. Some of the instruments are designed for the Mac environment and either do not work on the iPhone or do not display useful information. To remove an instrument from a collection, drag it to the Trash.

Advanced developers can build their own monitoring tools. Choose Instrument → Build New Instrument to view an Instruments development panel. You can use this to create a tool to monitor a selection of various system and runtime events and states.

# Work with Application Preferences and Settings

ou can customize many of the features in Xcode by using the Preferences feature. You can set the preferences to modify the working environment to suit your own coding style and to reveal some of the features in Xcode that are not visible with the default settings. For example, you can change the debugging preferences so Debugger and Console windows automatically appear during a debugging run.

The full list of preferences is long and detailed. For example, you can change the colors and fonts in the Text Editor, modify some of the features of the Code Sense auto-completion tool, change the key bindings in the menu tree, set up distributed builds on a network, and load extra documentation. You can also set up source code repositories for shared online development. In addition to Xcode's preferences, each project features a separate collection of settings. You can use these to define the files and folders that are part of the project and to specify build targets, including the final name for the application. Unlike the Xcode preferences, project settings are not collected in a single location. The programmer name and company copyright tag are not set in Xcode they are automatically read from the default user card in the Contacts database.

0

To view and change the other project settings, right-click on the Targets icon in the Groups & Files pane and then choose Get Info from the pop-up menu. Click the Build tab to view general project compilation options. You can typically leave these options unchanged. Advanced developers familiar with all the features of the GCC compiler can fine-tune the compilation process by modifying them and saving custom settings to create specialized compilation templates.

#### Work with Application Preferences and Settings

Choose Xcode→Preferences to view the Xcode Preferences dialog box.

- 2 Click one of the preferences categories to view and change the settings.
- Glick apply to make a change and leave the dialog box open to make more changes. Click OK to make a change and close the dialog box. Click Cancel to undo the last change, if any, and close the dialog box.
- Use the scrollbar to scroll horizontally through the complete list of preference groups.
- 6 Click any group to make changes.
- 6 Click or double-click individual items to make changes.
- **Note:** In the Fonts & Colors group, you can Shift+click the entire list of text types to select them all and then double-click the list to show a text size and font selector.

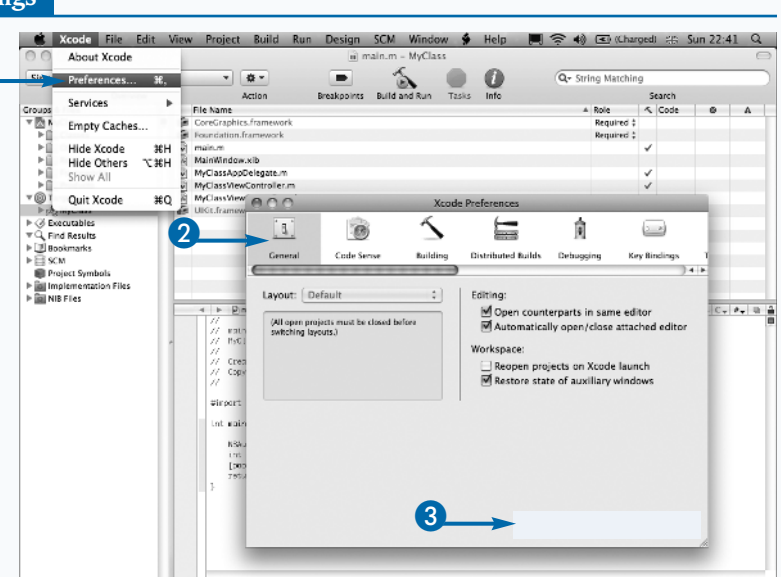

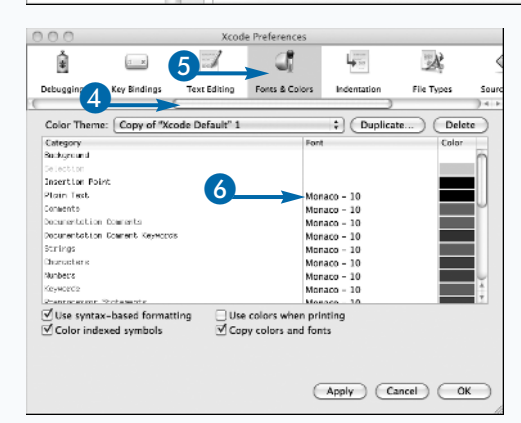

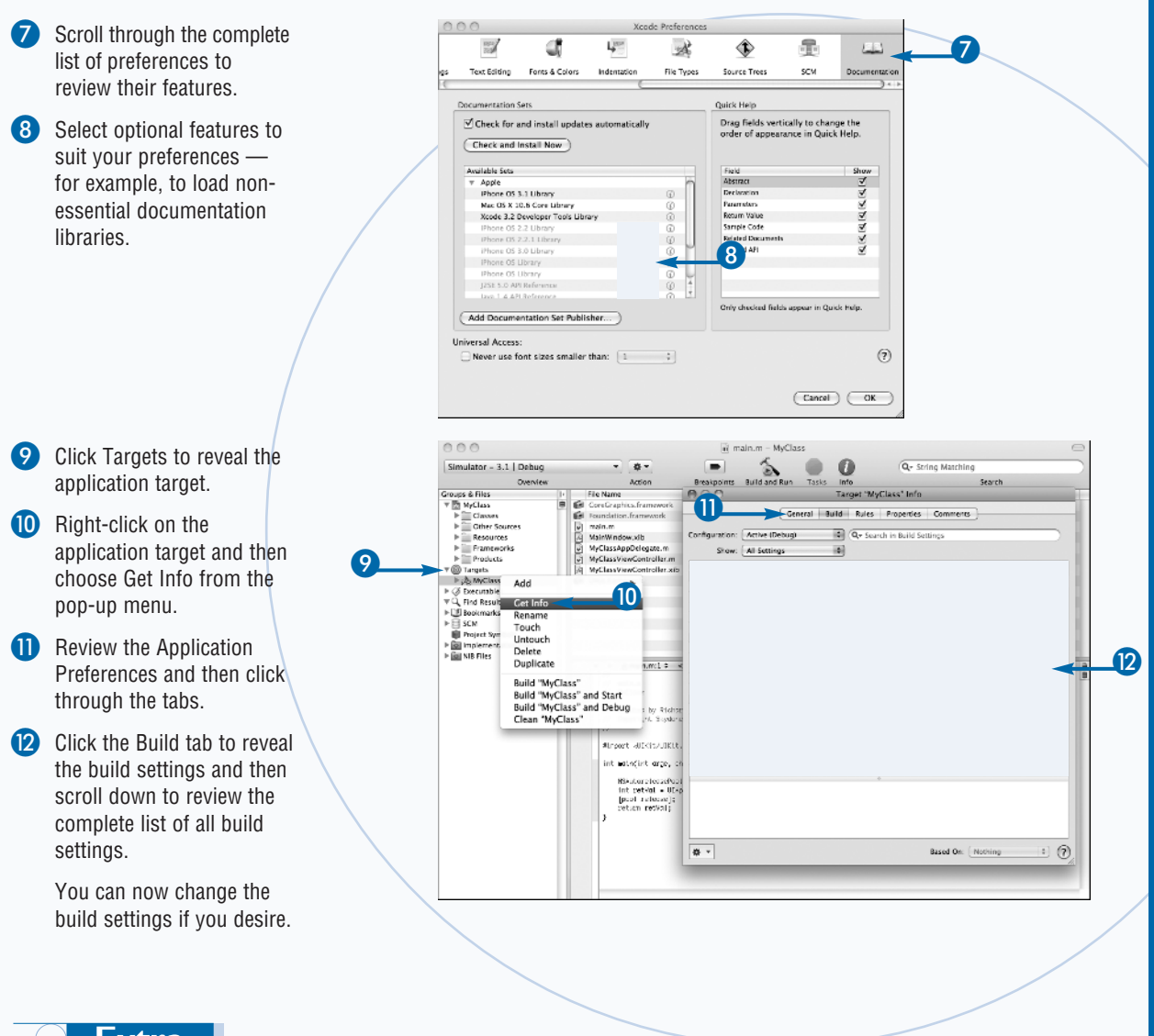

## Extra

Xcode does not include features for copying or renaming projects. You can typically copy a project by copying its folder to a new folder with a different name. By default, the links in the Groups & Files window are created so they are relative to the folder root. This is not always the case. To avoid editing a file from the original project by accident, you should double-check that the links have been updated correctly.

Xcode 3.2 includes the Rename tool for renaming application targets. Choose  $Project \rightarrow Rename$ . You can use it to change the name that appears under the application icon in Springboard. This feature does not rename any of the other files in the project. It is also buggy and might delete your project file.

There is no easy way to rename an entire project in one click, including all the source files. One work-around is to create a template from your project using placeholder template names for key files. Alternative semiautomated solutions are available online. For example, see http://mohrt.blogspot.com/2008/12/renaming-xcode-project.html.